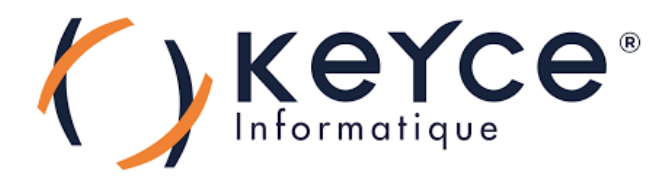

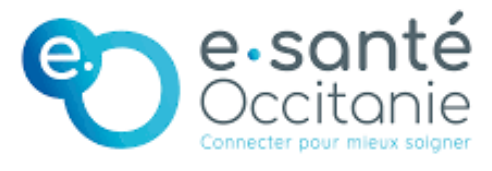

# PPE : Installation et configuration des services : AD DS, DNS .

**POUPOT Elliot** 

2023 - 2025

1

## Sommaire

| Détails des service :             | 3 |
|-----------------------------------|---|
| Pré-requis logiciel et matériel : | 3 |
| Installation des services :       | 4 |
|                                   |   |

## Détails des service :

#### AD DS (Active Directory Domain Services)

AD DS est un service de rôle qui permet de centraliser la gestion des utilisateurs, des ordinateurs et des ressources dans un réseau.

Il fournit l'authentification et l'autorisation, permettant aux utilisateurs de se connecter et d'accéder aux ressources selon des droits définis.

Il organise les objets du réseau en structures logiques (domaines, unités d'organisation, forêts) et permet l'application de stratégies de sécurité via les **GPO (Group Policy Objects)**.

Il repose sur une base de données répliquée entre les contrôleurs de domaine.

#### **DNS (Domain Name System)**

Le service DNS traduit les noms de domaine en adresses IP, ce qui est essentiel pour localiser les machines et services sur un réseau.

Il est étroitement intégré à AD DS, car Active Directory dépend du DNS pour fonctionner correctement.

Lorsqu'un ordinateur rejoint un domaine, il enregistre automatiquement ses informations dans le DNS.

### Pré-requis logiciel et matériel :

Logiciel :

- Windows Server 2022 installé
- Droits d'administrateur local pour installer le rôle
- Intégration à un domaine Active Directory

#### Matériel :

- Processeur 64 bits compatible avec Windows Server
- Minimum 2 Go de RAM
- Quelques Go
- Interface réseau active et configurée pour le réseau cible

## Installation des services :

Allez chercher le paramètre « Ajouter des rôles et fonctionnalités » dans l'onglet **Gérer** du Gestionnaire de Serveurs

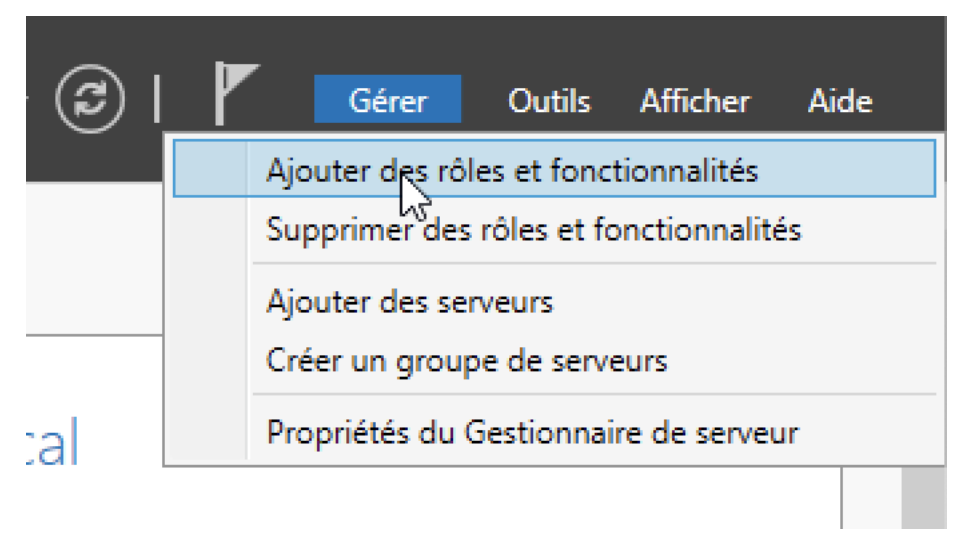

Sélectionnez « suivant » jusqu'à la sélection du serveur de destination ou vous vous assurez de la sélection de la bonne machine puis appuyez une troisième fois sur suivant.

| Sélectionner le s    | erveur de desti                         | nation                      |                                        | SERVEUR DE DE  | winsrv22 |         |
|----------------------|-----------------------------------------|-----------------------------|----------------------------------------|----------------|----------|---------|
| Avant de commencer   | Sélectionnez le serveur                 | ou le disque dur virtu      | el sur lequel installer des rôles et d | es fonctionnal | lités.   |         |
| Type d'installation  | Sélectionner un ser                     | veur du pool de serve       | urs                                    |                |          |         |
| Sélection du serveur | <ul> <li>Sélectionner un dis</li> </ul> | que dur virtuel             |                                        |                |          | er Aide |
| Rôles de serveurs    | Pool de serveurs                        |                             |                                        |                |          |         |
| Fonctionnalités      | Citere -                                |                             |                                        |                |          |         |
|                      | Filtre :                                |                             |                                        |                |          |         |
|                      | Nom                                     | Adresse IP                  | Système d'exploitation                 |                |          |         |
|                      | winsrv22                                | 192.168.1.10                | Microsoft Windows Server 2022          | Standard       |          | al      |
|                      |                                         |                             |                                        |                |          |         |
|                      |                                         |                             |                                        |                |          | tionna  |
|                      |                                         |                             |                                        |                |          | don'n   |
|                      | 1 andiantauria) trauniti                | 0                           |                                        |                |          | érer    |
|                      | Cette page présente le                  | »<br>s serveurs qui exécute | nt Windows Server 2012 ou une ver      | sion ultérieur | e et qui |         |
|                      | ont été ajoutés à l'aide                | de la commande Ajor         | uter des serveurs dans le Gestionnai   | re de serveur  | Les      |         |
|                      | incomplète ne sont pa                   | s répertoriés.              | ellement ajoutes dont la collecte de   | donnees est    | toujours | rvices  |
|                      |                                         |                             |                                        |                |          | Ma:     |
|                      |                                         | < Pré                       | cédent Suivant > In:                   | taller         | Annuler  | >       |
|                      |                                         |                             |                                        |                |          |         |
|                      |                                         |                             | a da assurante                         |                |          |         |
|                      |                                         | Rôles et groupe             | s de serveurs                          | la camaurr i l | 0        |         |

Sur cet affichage il vous sera proposé de nombreux services et fonctionnalités, nous allons choisir celui qui nous intéresse, soit, AD DS :

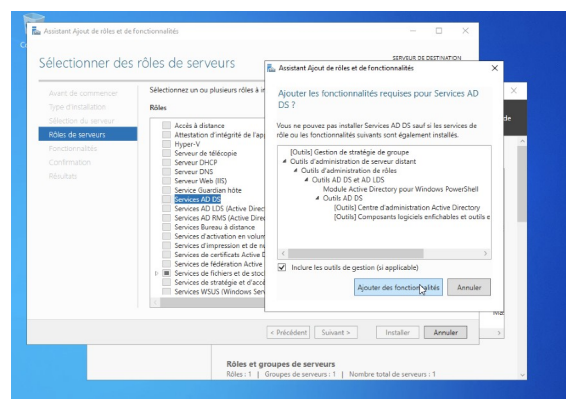

Puis appuyez sur bouton « Ajouter des fonctionnalités »

Vous pouvez désormais appuyer sur le bouton « suivant » jusqu'à cet écran puis lancer l'installation du service.

| Confirmer les sé                     | lections d'installation SERVEUR DE DESTINATION WINSY22                                                                                                    |        |
|--------------------------------------|----------------------------------------------------------------------------------------------------|--------|
| Avant de commencer                   | Pour installer les rôles, services de rôle ou fonctionnalités suivants sur le serveur sélectionné, cliquez sur<br>Installer.                                                                                                    |        |
| Sélection du serveur                 | Redémarrer automatiquement le serveur de destination, si nécessaire                                                                                                    | er Aid |
| Rôles de serveurs<br>Fonctionnalités | Il se peut que des fonctionnalités facultatives (comme des outils d'administration) soient affichées sur<br>cette page, car elles ont été sélectionnées automatiquement. Si vous ne voulez pas installer ces<br>fonctionnalités facultatives, cliquez sur Précédent pour désactiver leurs cases à cocher. |        |
| AD DS<br>Confirmation                | Gestion de stratégie de groupe<br>Outils d'administration de serveur distant                                                                                                    |        |
|                                      | Outils d'administration de rôles<br>Outils AD DS et AD LDS<br>Module Active Directory pour Windows PowerShell                                                                                                    | al     |
|                                      | Outils AD DS                                                                                                    | tionna |
|                                      | Centre d administration Active Directory<br>Composants logiciels enfichables et outils en ligne de commande AD DS                                                                                                    | érer   |
|                                      | Services AD DS                                                                                                    |        |
|                                      | Exporter les paramètres de configuration<br>Spécifier un autre chemin d'accès source                                                                                                    | rvices |
|                                      | < Précédent Suivant > Installer Annuler                                                                                                    | ] >    |

| Progression de l'i        | nstallation SERVEUR DE DESTINATION WIRSV22                                                                                                    |
|---------------------------|----------------------------------------------------------------------------------------------------|
|                           | Afficher la progression de l'installation Installation de fonctionnalité Configuration requise. Installation réussie sur winsrv22. Services AD DS Des étapes supplémentaires sont requises pour faire de cet ordinateur un contrôleur de domaine.                            |
| Confirmation<br>Résultats | Promouvoir ce serveur en contrôleur de domaine<br>Gestion de stratégie de groupe<br>Outils d'administration de serveur distant<br>Outils d'administration de rôles<br>Outils AD DS et AD LDS<br>Module Active Directory pour Windows PowerShell<br>Outils AD DS              |
|                           | Vous pouvez fermer cet Assistant sans interrompre les tâches en cours d'exécution. Examinez<br>leur progression ou rouvrez cette page en cliquant sur Notifications dans la barre de<br>commandes, puis sur Détails de la tâche.<br>Exporter les paramètres de configuration |

Nous créons donc une nouvelle forêt avec comme nom de domaine racine : speed.lan

| Spécifiez les informations de do | maine pour cette opération |  |
|----------------------------------|----------------------------|--|
| Nom de domaine racine :          | speed.lan                  |  |
|                                  |                            |  |
|                                  |                            |  |
|                                  |                            |  |
|                                  |                            |  |
|                                  |                            |  |
|                                  |                            |  |
|                                  |                            |  |
|                                  |                            |  |
|                                  |                            |  |

#### Vous pouvez saisir votre mot de passe avec un minimum de robustesse (1maj.,1min.,chiffre,8carac.)

| Options du contrô                                                                                                    | leur de domaine                                                                                                    | domaine       SERVEUR CIBLE winsrv22         r le niveau fonctionnel de la nouvelle forêt et du domaine racine         :tionnel de la forêt :       Windows Server 2016 *         :tionnel du domaine :       Windows Server 2016 *         :fonctionnalités de contrôleur de domaine       *         :ONS (Domain Name System)       *         uer de domaine en lecture seule (RODC)       *         it de passe du mode de restauration des services d'annuaire (DSRM)       *         :se :       •         •       •         uer de passe :       • |                 |
|----------------------------------------------------------------------------------------------------|----------------------------------------------------------------------------------------------------|----------------------------------------------------------------------------------------------------|-----------------|
| Configuration de déploie<br>Options du contrôleur de<br>Options DNS<br>Options supplémentaires<br>Chemins d'accès<br>Examiner les options<br>Vérification de la configur<br>Installation<br>Résultats | Sélectionner le niveau fonctionnel de<br>Niveau fonctionnel de la forêt :<br>Niveau fonctionnel du domaine :<br>Spécifier les fonctionnalités de contré<br>☑ Serveur DNS (Domain Name Syste<br>☑ Catalogue global (GC)<br>☐ Contrôleur de domaine en lecture<br>Taper le mot de passe du mode de re | la nouvelle forêt et du domaine racin<br>Windows Server 2016<br>Windows Server 2016<br>Steur de domaine<br>em)<br>es seule (RODC)<br>stauration des services d'annuaire (DS                                                                                                    | e<br>u<br>u     |
|                                                                                                    | Mot de passe :<br>Confirmer le mot de passe :                                                                                                    | •••••                                                                                                    |                 |
|                                                                                                    | En savoir plus sur les options pour le                                                                                                    | contrôleur de domaine                                                                                                    |                 |
|                                                                                                    | <                                                                                                    | Précédent Suivar                                                                                                    | staller Annuler |

La vérification de la configuration est validée, nous pouvons procéder à l'installation de nos paramètres, suite à quoi notre système redémarrera.

| érification de la d                                  | configuration requise with the serveus with the serveus serveus with the serveus serveus s | CI  |
|------------------------------------------------------|----------------------------------------------------------------------------------------------------|-----|
| Toutes les vérifications de la                       | a configuration requise ont donné satisfaction. Cliquez sur Installer pour comme Afficher plus                                                                                                    | :   |
| Configuration de déploie<br>Options du contrôleur de | La configuration requise doit être validée avant que les services de domaine Active Directory<br>installés sur cet ordinateur                                                                                                    | soi |
| Options DNS                                          | Réexécuter la vérification de la configuration requise                                                                                                    |     |
| Options supplémentaires                              |                                                                                                    |     |
| Chemins d'accès                                      | Noir les résultats                                                                                                    |     |
| Examiner les options                                 | 1 Les contrôleurs de domaine Windows Server 2022 offrent un paramètre de sécurité par                                                                                                    | 6   |
| Vérification de la configur                          | défaut nomme « Autoriser les algorithmes de chiffrement compatibles avec Windows<br>NT 4.0 ». Ce paramètre empêche l'utilisation d'algorithmes de chiffrement faibles lors                                                                                                    |     |
| Installation                                         | de l'établissement de sessions sur canal sécurisé.                                                                                                    |     |
|                                                      | Pour plus d'informations sur ce paramètre, voir l'article 942564 de la Base de<br>connaissances (http://go.microsoft.com//wiink/?Linkld=104751).                                                                                                    |     |
|                                                      | Il est impossible de créer une délégation pour ce serveur DNS car la zone parente<br>faisant autorité est introuvable ou elle n'exécute pas le serveur DNS Windows. Si vous<br>procédez à l'intégration avec une infrastructure DNS existante, vous devez                                                                                                    |     |
|                                                      | A Si vous cliquez sur Installer, le serveur redémarre automatiquement à l'issue de l'opératio<br>promotion.                                                                                                    | n d |
|                                                      | En savoir plus sur les conditions préalables                                                                                                    |     |

Voici notre écran de connexion lors du redémarrage, nous pouvons constater le domaine à bien été affecté a notre serveur. En effet nous procédons a la connection du compte administrateur du domaine speed, que nous venons de créer.

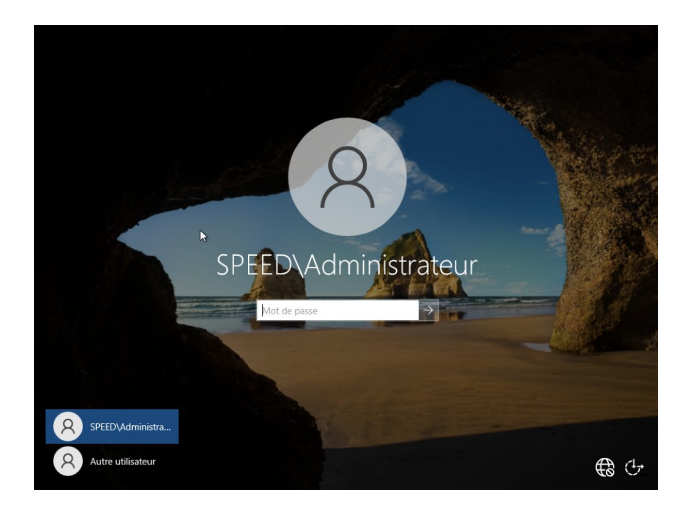